# Primal Pictures-3D Real Time

### 行動版APP安裝說明-校院外使用版本 (for iOS / Android)

### 3D互動人體解剖資料庫 Primal Pictures

Innovating Medical and Allied Health Education with 3D Anatomy Teaching and Learning Tools

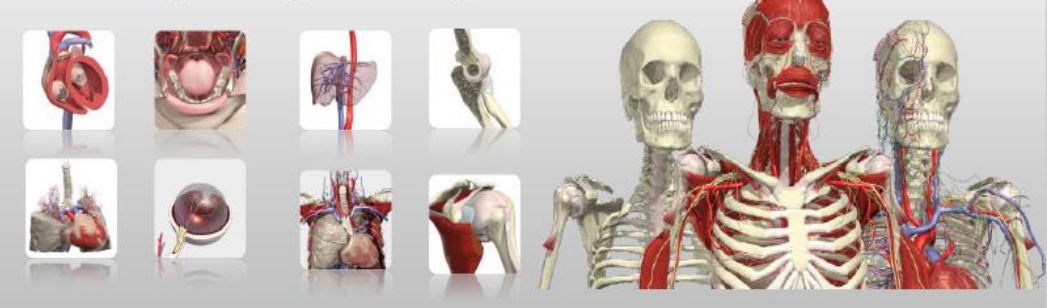

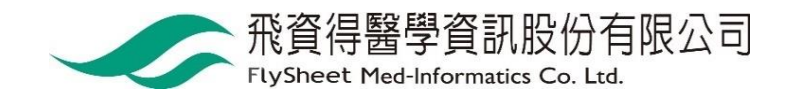

### 請使用VPN進入圖書館電子資源查詢系統

- 1. 請登入VPN
  - 【學校】<u>http://cc.ncku.edu.tw/p/412-1002-7637.php?Lang=zh-tw</u>
  - 【醫院】<u>http://medlib.lib.ncku.edu.tw/eresource/outcampus.html#NCKM</u>
- 2. 請進入圖書館電子資源查詢系統 https://research.lib.ncku.edu.tw
- 3. 請輸入「Primal Pictures 」並按查詢

| 成切ろ 学圖書 彼<br>National Cheng Kung University Library E-1 | 子資源查詢系統<br>Resources Gateway |                                                                                                    |                               | <b>^</b>          |        | English | 1 最新消息    | (  常見問題 |
|---------------------------------------------------------|------------------------------|----------------------------------------------------------------------------------------------------|-------------------------------|-------------------|--------|---------|-----------|---------|
|                                                         | 資料庫清單                        | 電子期刊清單                                                                                                  | 電子書                           | 醫學資源              | 書目管理軟體 | 資源探索    | 講習課程      | 我的資源    |
|                                                         | 電子<br>資源<br>資料類<br>檢索格       | <ul> <li>資源目錄</li> <li>電子:</li> <li>第名稱</li> <li>預型:○資料庫 (</li> <li>資料庫 (</li> <li>莫式:●模糊○精確</li> </ul> | 書 資源排<br>v prim<br>つ電子期刊<br>音 | 深索<br>al pictures |        |         | 查詢<br>進階查 | i韵      |

## 請點選Primal Pictures 取得帳密

N

| えの <i>ち、<sup>by</sup>圖書/馆</i><br>Chong Kung University Library | 電子資源查詢系<br>E-Resources Gatev | 統<br>vay                                |                     |          |                                               | •                 | ~      |    |
|----------------------------------------------------------------|------------------------------|-----------------------------------------|---------------------|----------|-----------------------------------------------|-------------------|--------|----|
|                                                                |                              |                                         | 資料慮                 | 請單       | 電子期刊清單                                        | 電子書               | 醫學資源   | 書目 |
| 首頁 / 查詢結果                                                      |                              |                                         |                     |          |                                               |                   |        |    |
| 資源查詢                                                           |                              |                                         |                     |          |                                               |                   |        |    |
| 資源名稱                                                           |                              |                                         | ~                   | Primal   | Pictures Anatomy.t                            | V                 |        |    |
| 檢索模式: ●模糊 ○精確<br>                                              |                              |                                         |                     |          |                                               |                   |        |    |
| 主題                                                             | ~                            | 查詢結果: 19 🗄                              |                     |          |                                               |                   |        |    |
| ▶ 藝術與人文(3)                                                     |                              | 查詢結果:                                   | <u>所有</u> (19 筆)    | )        |                                               |                   |        |    |
| ▶ 商業經濟管理(1)                                                    |                              | 注音符號                                    | I                   |          |                                               |                   |        |    |
| ▶ 資訊科技⑴                                                        |                              | 中文筆劃<br>A to 7                          | <u>11</u>           |          |                                               |                   |        |    |
| ▶ 醫學(1)                                                        |                              | Atoz                                    | acue                | imγ      | <u>u</u> <u>w</u>                             |                   |        |    |
| 主題                                                             | <                            | 請選擇                                     |                     |          | ~                                             |                   |        |    |
| 出版社/平台                                                         | <                            | 1 Prin                                  | al Picture          | s Ana    | tomy ty                                       |                   |        |    |
| 出版商                                                            | <                            | 1. 11.                                  |                     | 5747741  | ioniy.tv                                      |                   |        |    |
| 適用象所                                                           | <                            | <ul> <li>資料類型</li> <li>備註:1.</li> </ul> | : 資料庫<br>建議使用Gooale | e Chrome | <ul> <li>連線範疇</li> <li>潮管:若使用IE瀏管器</li> </ul> | ■:Web版<br>。需搭配Win | 10作業系統 |    |
| 語言                                                             | <                            | 2.                                      | 3D Real Time A      | PP 安裝方   | 式,請依下方『簡介』                                    | 中的安裝說明            | 月安裝    |    |
| 類型                                                             | <                            | 問題通報                                    | 帳密資訊 🕴              | 簡介 >     |                                               |                   |        |    |
| ±T 8# 32 ±1                                                    | ,                            |                                         |                     |          |                                               |                   |        |    |

## 3D Real Time APP安裝帳號與密碼

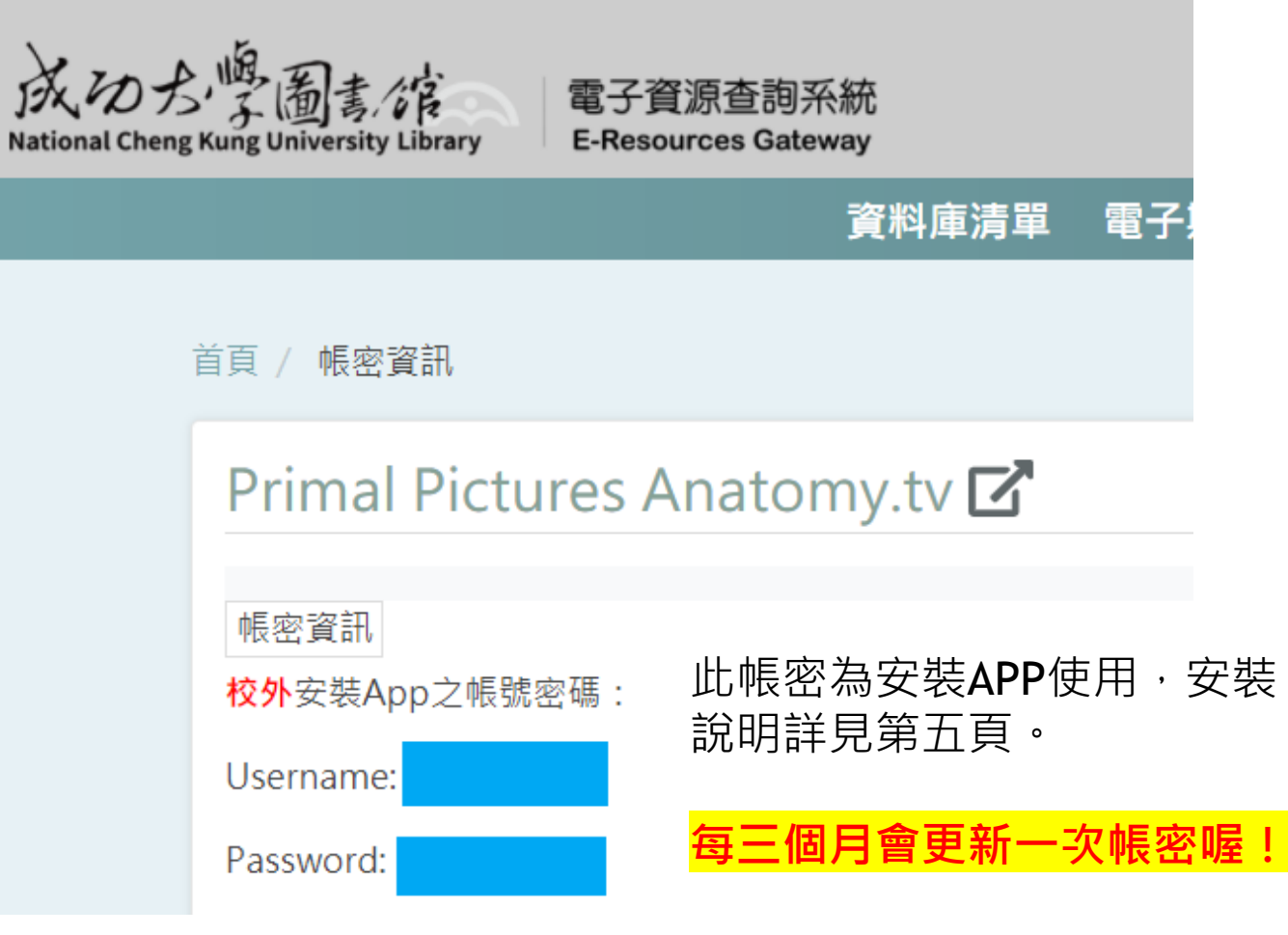

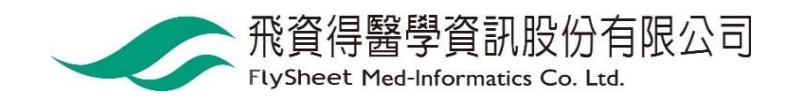

## 3D Real Time APP安裝帳號與密碼

Primal Pictures - 3D Real Time APP

| 作業系統    | iOS                                                                                                    | Android                                                           |
|---------|----------------------------------------------------------------------------------------------------|-------------------------------------------------------------------|
| URL     | https://apps.apple.com/us<br>/developer/primal-pictures-<br>ltd/id347571839#see-all/i-<br>phonei-pad-apps | https://play.google.com/store/apps/d<br>ev?id=7244221026096400355 |
| QR Code |                                                                                                    |                                                                   |

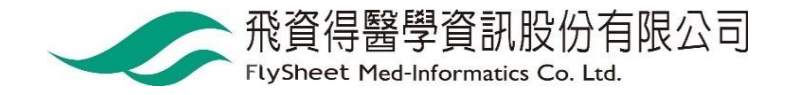

## 選擇模組安裝-Android

\*\*\*\*

\*\*\*\*\*

\*\*\*\*

|      | <b>器</b> 應用程式                | 類別                                                                                                    | Ø                                           |
|------|------------------------------|----------------------------------------------------------------------------------------------------|---------------------------------------------|
|      | 我的應用程式<br><mark>購物</mark>    |                                                                                                    |                                             |
| <    | 遊戲<br>家庭<br>編輯精選             |                                                                                                    |                                             |
| 1    | 帳戶<br>付款方式<br>Play Points 易新 |                                                                                                    |                                             |
| 1    | 我的訂閱內容<br>兌換<br>我的願望清單       | Primal Pictures part of Informa PLC<br>The Leading 3D Anatomy Resource                                                                                                    |                                             |
| 1111 | 我的 Play 動態<br>家長指南           | For Educators, Students, Practitioners and Industry Professionals<br>更多由「Primal Pictures part of Informa PLC」提供的項目                                                                                                    | Ead and Neck: 3D<br>Erimal Pictures part of |
|      |                              | Image: Point of the second second                                   | P                                           |
|      |                              | Abdomen: 3D RT - S<br>Primal Pictures part of Primal Pictures part of Pictures Pictures P | j and Foot: 3D R<br>nal Pictures part of    |

\*\*\*\*\*

\*\*\*\*\*

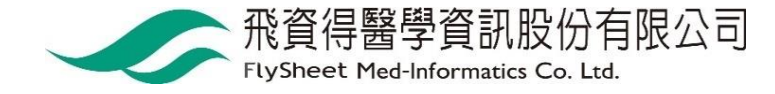

\*\*\*\*\*

\*\*\*\*\*

\*\*\*\*\*

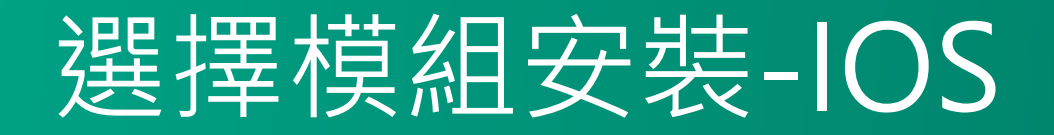

### 以安裝Whole body為例

#### **Primal Pictures Ltd**

#### iPad & iPhone

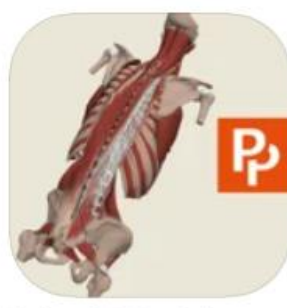

Spine: 3D Real-time Medical

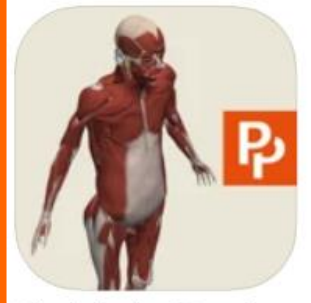

Whole body: 3D real-t... Medical

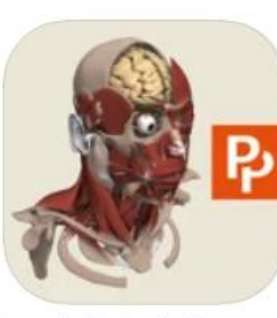

Head: 3D Real-time Medical

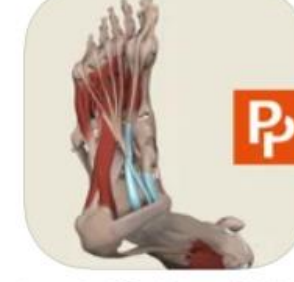

Leg, Ankle, Foot: 3D R... Medical

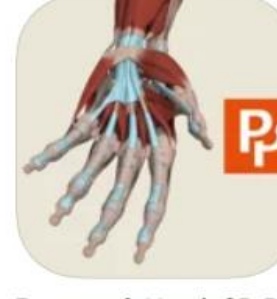

Forearm & Hand: 3D R... Medical

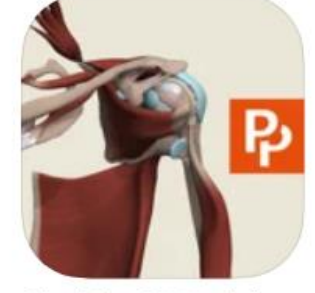

Shoulder: 3D Real-time Medical

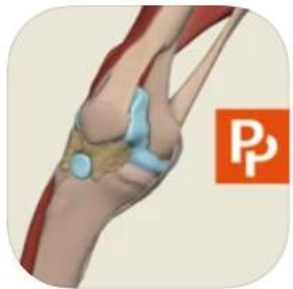

Knee: 3D Real-time Medical

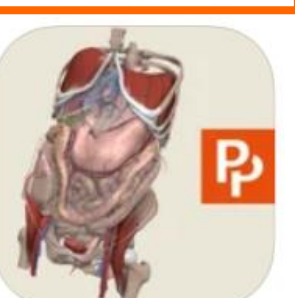

Abdomen: 3D Real-time Medical

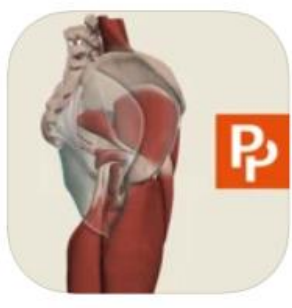

Hip: 3D Real-time Medical

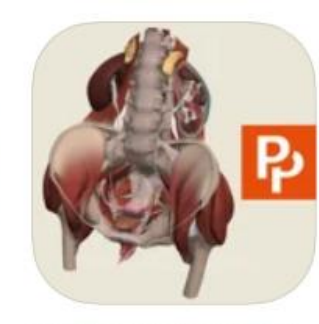

Female Pelvis: 3D Rea... Medical

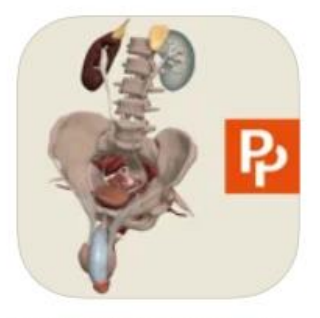

Male Pelvis: 3D Real-ti... Medical

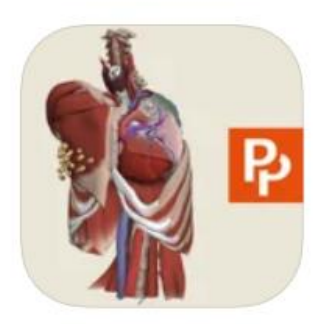

Thorax: 3D Real-time Medical

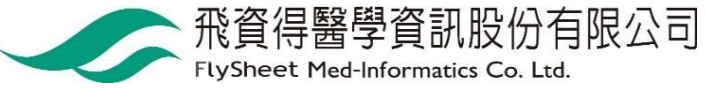

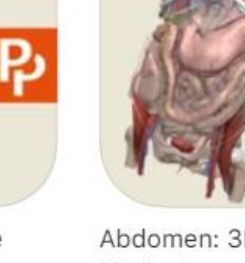

7

### 點選 Existing AnatomyTv Subscriber

| Image: Description     Image: Description     Image: Description |
|----------------------------------------------------------------------------------------------------|

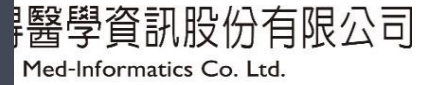

# 請輸入帳號密碼

| Purchase App Subscription                                                                                     |                      |   |
|----------------------------------------------------------------------------------------------------|----------------------|---|
|                                                                                                    |                      |   |
|                                                                                                    |                      |   |
| PLEASE ENTER YOUR ANATOMY TV<br>USERNAME AND PASSWORD TO LOG IN<br>App purchasers please use the Restore Purc | hase option instead. |   |
| Username                                                                                                    |                      | T |
| Password                                                                                                    |                      |   |
| Privacy policy                                                                                                | Forgotten password?  |   |
|                                                                                                    |                      |   |
|                                                                                                    |                      |   |
|                                                                                                    | Load                 |   |
|                                                                                                    |                      |   |
|                                                                                                    |                      |   |

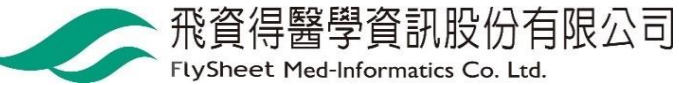

### 點選箭頭即可開始使用

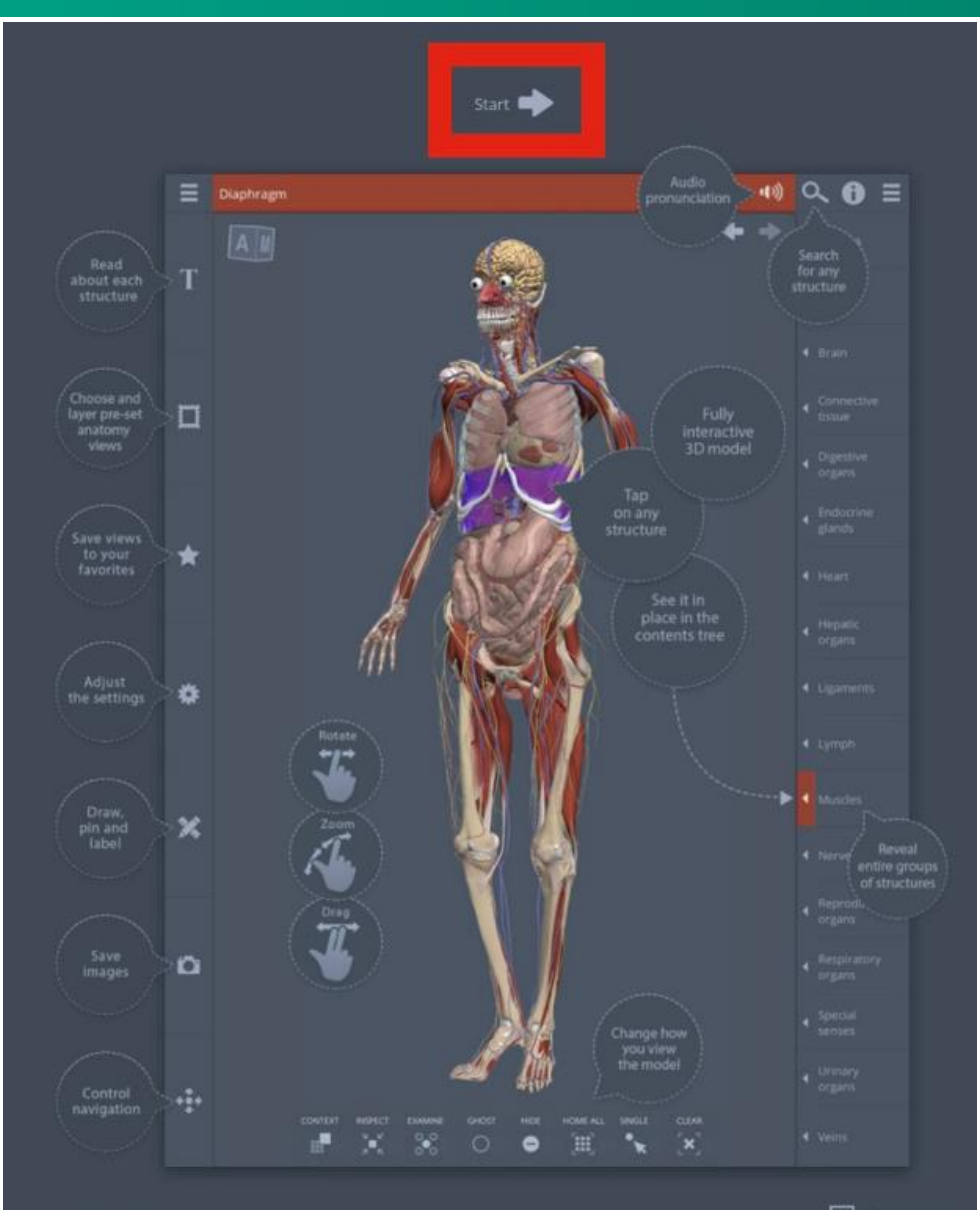

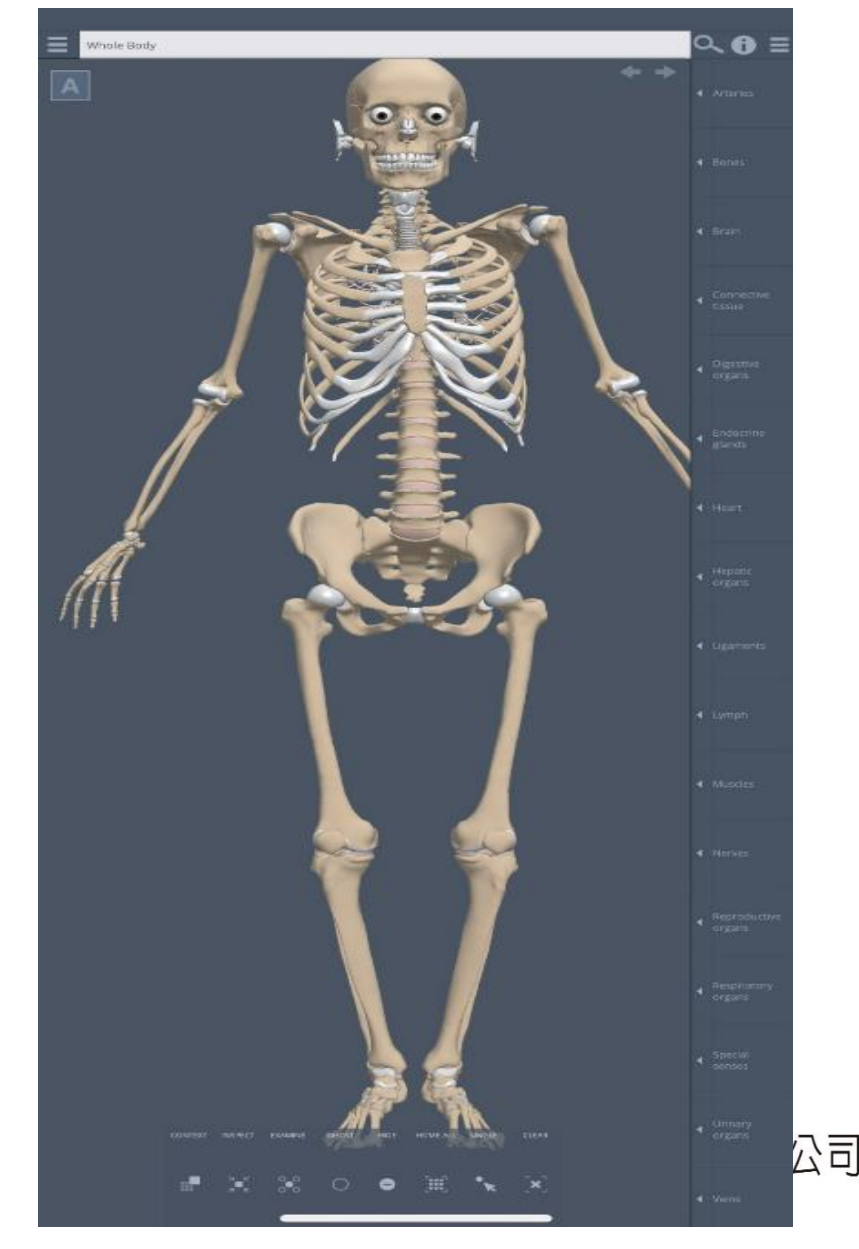

### 開始使用囉☺

3D·Real·Time: · 主要提供基礎解剖資訊部位(提供 APP)↩ 特色如下: A.· 讀者可以規劃自己適宜的學習角度↩

> B. 可以消除或半透明次要的解剖部位,聚焦在重點↔ 解剖部位。提供實際大體圖樣做對照↔

D. 提供該解剖部位重點說明↩

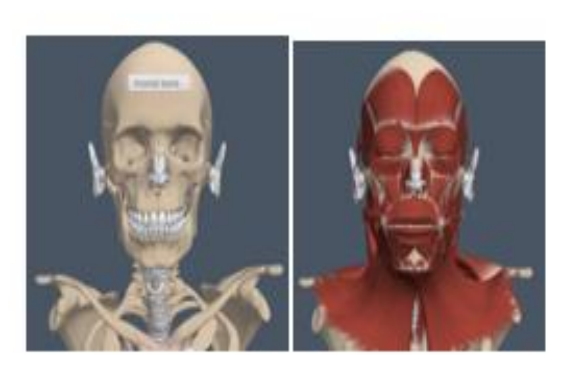

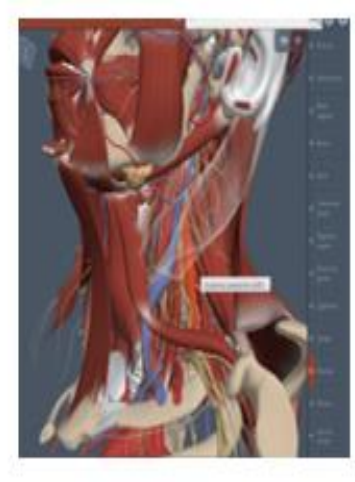

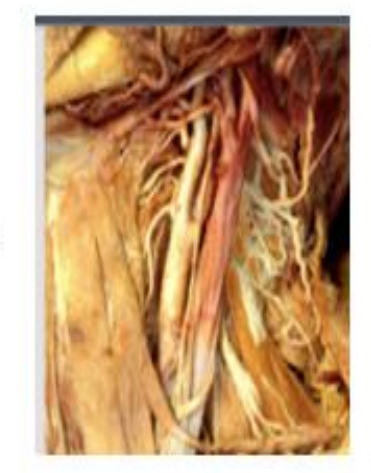

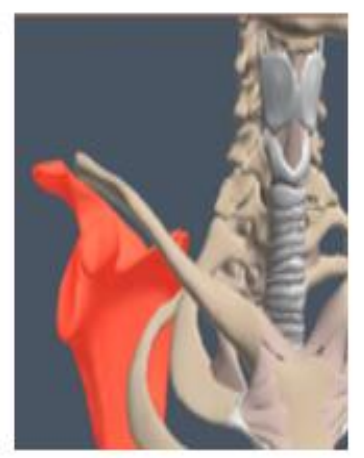

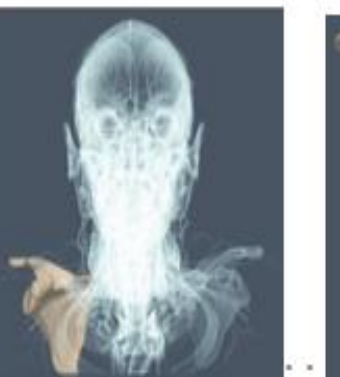

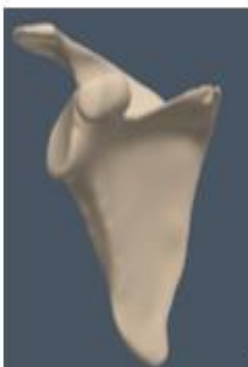

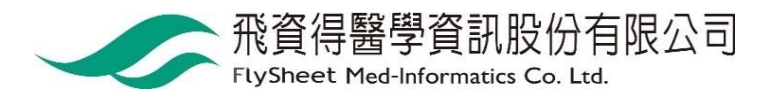

4 4 4